# Copley Memorial Hospital

**Policy & Procedure** 

Title: Opening COI Survey

### Author: Darby Lang

Date Initiated: July 24, 2023

Next Review Date: July 24, 2023

## <u>Purpose</u>

#### **Opening COI Survey**

#### **Procedure**

- 1. Navigate to a web browser (Chrome, Edge, Safari, etc.)
- 2. Open an Incognito/InPrivate browsing window by one of the below methods
  - a. Clicking CTRL + Shift + N on your keyboard
  - b. Clicking the three dots in the top right-hand corner of your screen then selecting Incognito/InPrivate

## **Google Chrome**

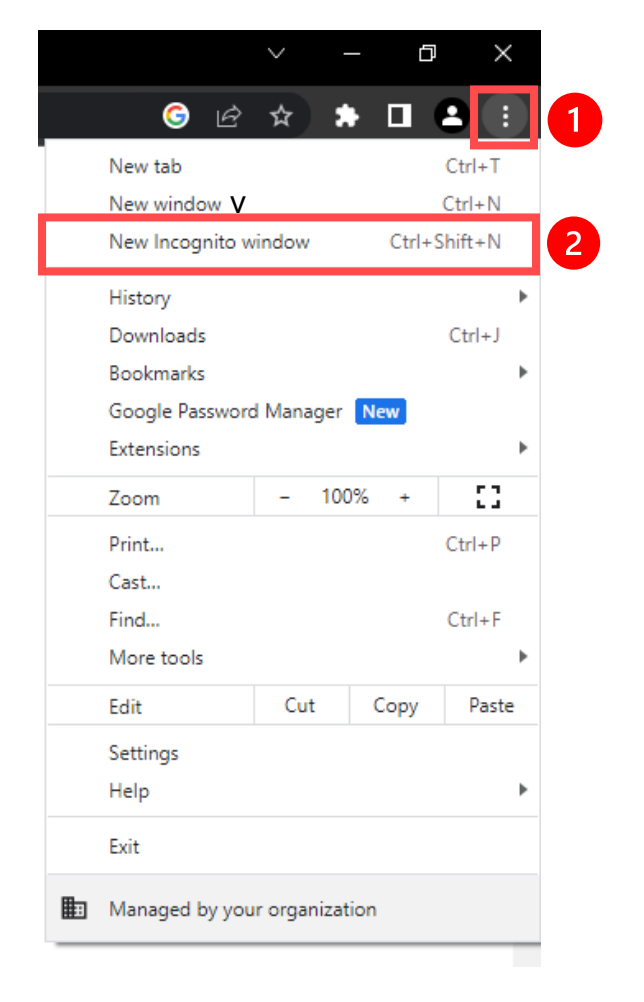

## Microsoft Edge

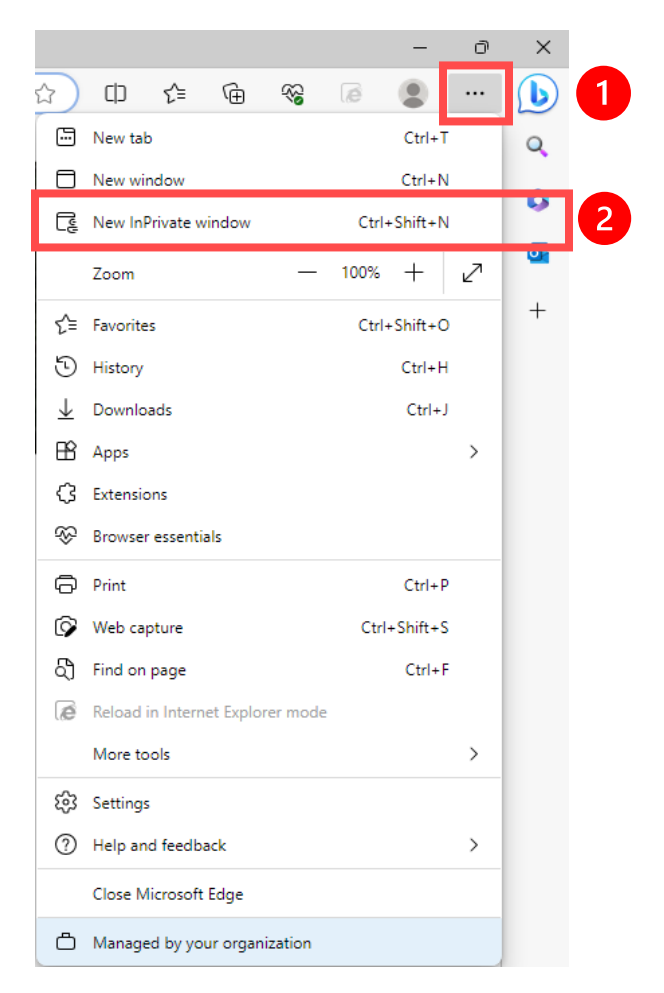

- 3. Navigate to the following URL: https://webemail.rush.edu/
- 4. Enter your rush email and password to login
  - a. Click the hyperlink that appears to "open this mailbox with the best performance:"
- 5. Find the COI Survey in your email, and select "Rush SSO Login"

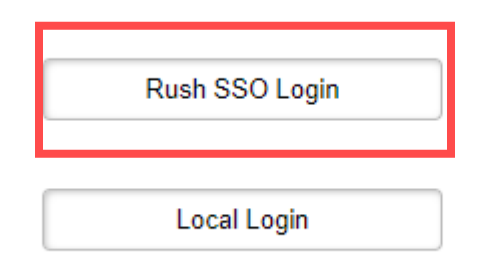

6. Enter your Rush email and password once again to complete the survey

| Sign in              |  |         |        |
|----------------------|--|---------|--------|
| https://sso.rush.edu |  |         |        |
| Username             |  |         |        |
| Password             |  |         |        |
|                      |  |         |        |
|                      |  | Sign in | Cancel |
|                      |  |         |        |